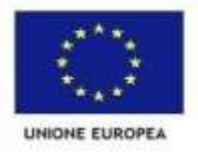

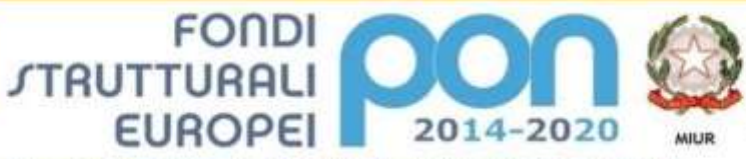

PER LA SCUOLA - COMPETENZE E AMBIENTI PER L'APPRENDIMENTO (FSE-FESR)

Ministero dell'Istruzione, dell'Università e della Ricerca Dipartimento per la Programmazione Direzione Generale per interventi in materia di edilizia scolastica, per la gestione dei foodi strutturali per l'Intrusione e per l'Innovazione digitale Ufficio IV

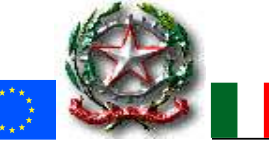

# MINISTERO DELL'ISTRUZIONE

ISTITUTO COMPRENSIVO STATALE SENORBI' (CAIC83000C)

Via Campiooi,16 - Senorbì - 🕾 070/9808786 - 🖶 0709806170

C.F. 92105000928 - e-mail <u>caic83000c@istruzione</u>.it ; caic83000c@pec.istruzione.it Sez. associate: Scuola Infanzia Senorbì CAAA830019 - Barrali CAAA83003B - San Basilio CAAA83004C - Suelli CAAA83005D Scuola Primaria Senorbì CAEE83001E - Suelli CAEE83002G – Barrali CAEE83003L - San Basilio CAEE83004N Secondaria I grado Senorbì - CAMM83001D – Suelli CAMM83002E - Barrali CAMM83003G - San Basilio CAMM83004L

CIRCOLARE N. 294

Senorbì, 24/06/2020

AI GENITORI DEGLI ALUNNI AL PERSONALE DOCENTE

## OGGETTO: Riordino funzionalità Gsuite for Education

Si comunica che a partire dal 6/07/2020 verrà disattivata la funzionalità di *Meet* della piattaforma *Gsuite for Education* per gli alunni.

A partire dalla stessa data, la piattaforma non sarà più accessibile ai docenti con contratto a tempo determinato e agli alunni delle classi terze della scuola secondaria di I grado. Pertanto si consiglia di procedere con l'eventuale salvataggio dei dati presenti nel proprio account istituzionale attraverso il servizio **Google Takeout**, scaricandoli o trasferendoli su un altro account. Di seguito viene illustrata la procedura.

#### 1. Scaricare i dati dell'account scolastico

È possibile esportare e scaricare i propri dati dell'account G Suite, ad esempio email, calendario e foto, dai prodotti Google che vengono utilizzati. Con una breve e semplice procedura è possibile creare un archivio per conservare i propri dati o utilizzarli in un altro servizio. Importante: il download non elimina i dati dai server di Google.

- 1. Aprire il Browser e andare alla pagina https://takeout.google.com
- 2. I prodotti in cui sono presenti i propri dati vengono selezionati automaticamente; se non si vogliono scaricare i dati di un prodotto, deselezionare la casella accanto al prodotto.
- 3. Personalizzare il formato dell'archivio, scegliendo il metodo di recapito (link per download, aggiunta al proprio Drive).

# 2. Copiare e trasferire contenuti dal proprio account scolastico a un account Google

- 1. Nel proprio account scolastico, aprire il browser su https://takeout.google.com/transfer.
- 2. Inserire l'indirizzo email del proprio account Google in cui si intende copiare i contenuti.
- 3. Selezionare Ricevi codice.

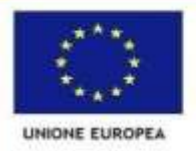

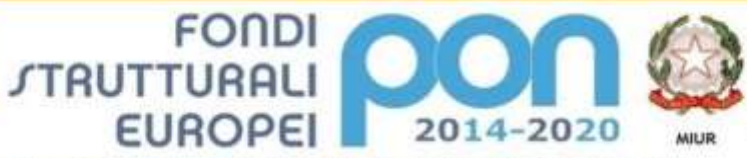

PER LA SCUOLA - COMPETENZE E AMBIENTI PER L'APPRENDIMENTO (FSE-FESR)

Ministero dell'Istruzione, dell'Università e della Ricerca Dipartimento per la Programmazione Direzione Generale per interventi in materia di edilizia scolastica, per la gestione dei fondi strutturali per l'Intrusione e per l'Innovazione digitale Ufficio IV

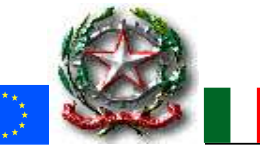

MINISTERO DELL'ISTRUZIONE

## ISTITUTO COMPRENSIVO STATALE SENORBI' (CAIC83000C)

Via Campiooi,16 - Senorbì - 🕾 070/9808786 - 🖶 0709806170

C.F. 92105000928 - e-mail caic83000c@istruzione.it ; caic83000c@pec.istruzione.it

Sez. associate: Scuola Infanzia Senorbì CAAA830019 - Barrali CAAA83003B - San Basilio CAAA83004C - Suelli CAAA83005D Scuola Primaria Senorbì CAEE83001E - Suelli CAEE83002G – Barrali CAEE83003L - San Basilio CAEE83004N Secondaria I grado Senorbì - CAMM83001D – Suelli CAMM83002E - Barrali CAMM83003G - San Basilio CAMM83004L

- 4. Nel proprio account Google, controllare la posta in arrivo in Gmail e cercare l'email di conferma di Google. Nell'email selezionare Ricevi codice di conferma. Viene aperta una nuova scheda con un codice.
- 5. Nel proprio account scolastico tornare alla pagina <u>https://takeout.google.com/transfer</u>, inserire il codice, quindi scegliere Verifica.

Si rimanda alla visione di un tutorial completo per il trasferimento dei dati: <u>https://youtu.be/XVaqDT90zXQ</u>

Cordiali saluti

Il Dirigente Scolastico Prof.ssa Paola Cianfriglia (Documento informatico firmato digitalmente ai sensi del D.Lgs.82/2005 s.m.i. e norme collegate, il quale sostituisce il documento cartaceo e la firma autografa)